### Frequently Answered Queries

### from StackOverflow

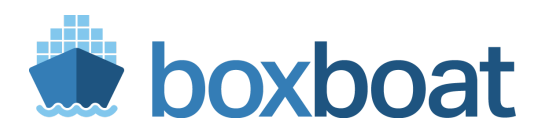

1/92

Brandon Mitchell Twitter: @sudo\_bmitch StackOverflow: bmitch

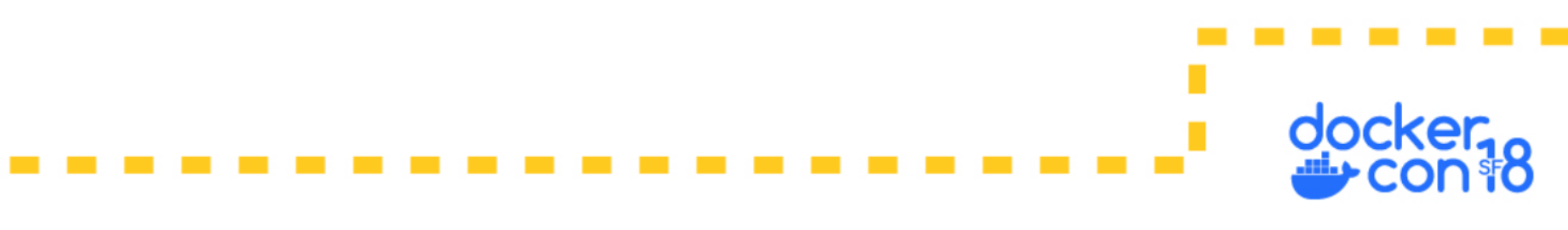

#### How Do We Learn?

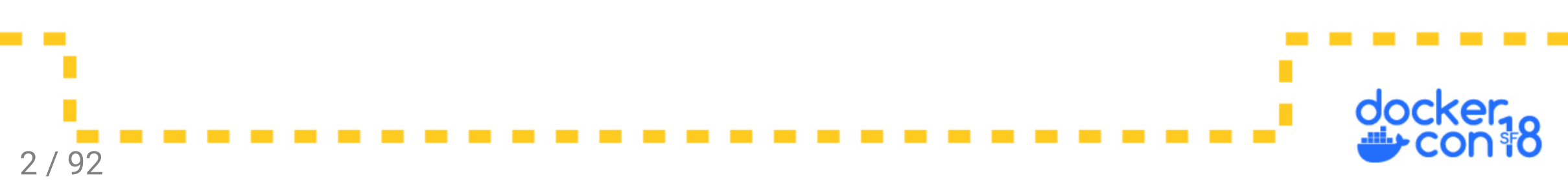

#### How Do We Learn?

- RTFM
- Practice
- Drills
- Teaching

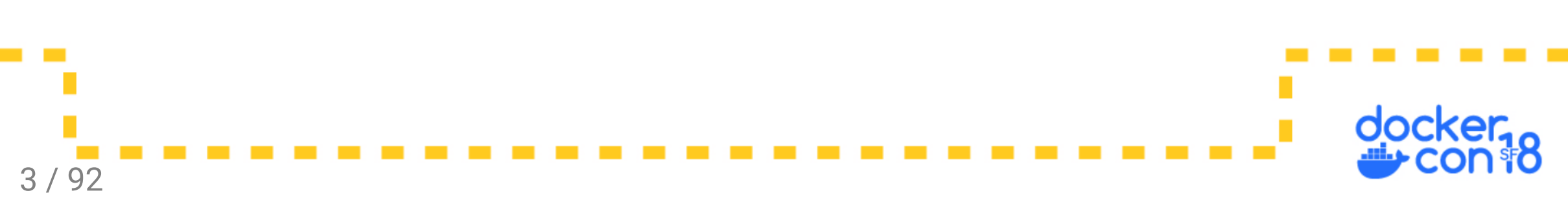

#### Typical StackOverflow User Background

- Mostly developers
- Often more comfortable with an IDE than a CLI
- DevOps is shifting those Devs into more Ops tasks
- Pro: devs no longer depend on ops to manage their app runtime environment

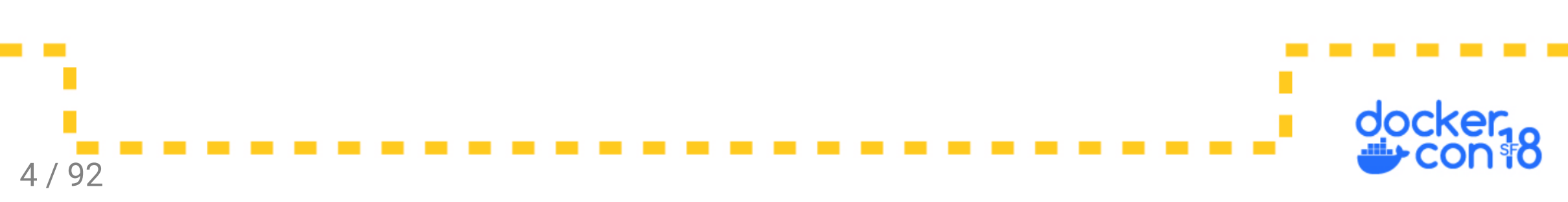

#### Typical StackOverflow User Background

- Mostly developers
- Often more comfortable with an IDE than a CLI
- DevOps is shifting those Devs into more Ops tasks
- Pro: devs no longer depend on ops to manage their app runtime environment
- Con: devs no longer depend on ops to manage their app runtime environment
- Devs are now learning OS/Linux/distributions, scripting, package managers, networking, and storage.

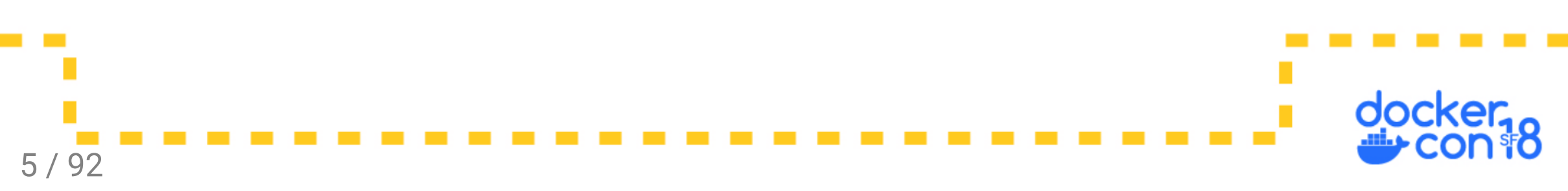

#### **General Docker Questions**

- Containers have a shared kernel, application isolation vs hardware isolation
- How do we change the mindset of people using containers as a lightweight VM?

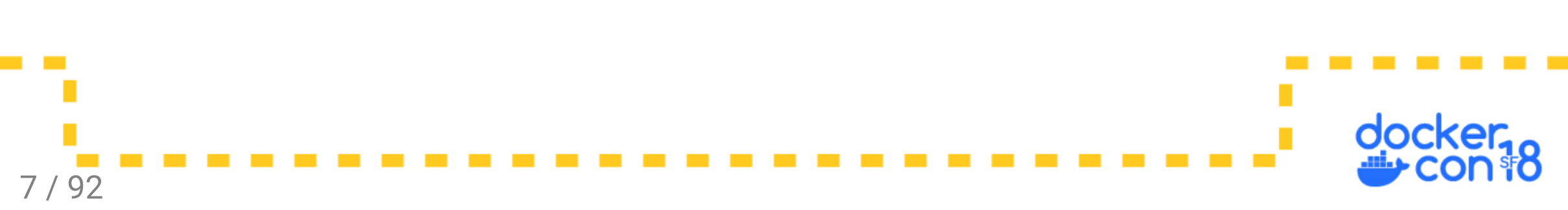

- Containers have a shared kernel, application isolation vs hardware isolation
- How do we change the mindset of people using containers as a lightweight VM?
  - Who likes uptime?

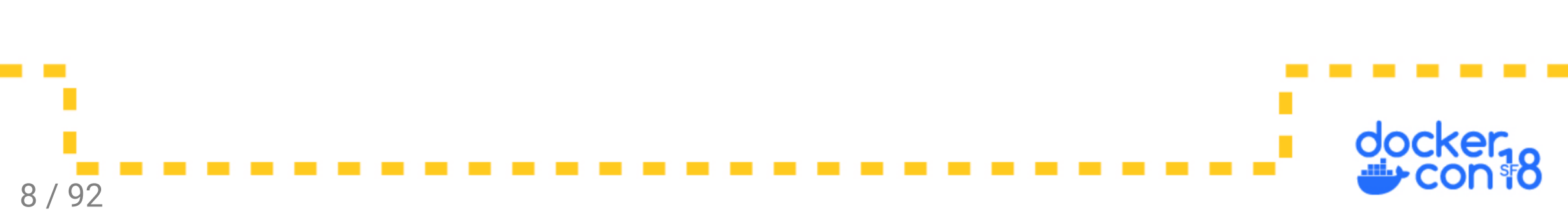

- Containers have a shared kernel, application isolation vs hardware isolation
- How do we change the mindset of people using containers as a lightweight VM?
  - Who likes uptime?
  - Who wants to maintain a server that hasn't been rebooted for 3 years, and the original admin has left?

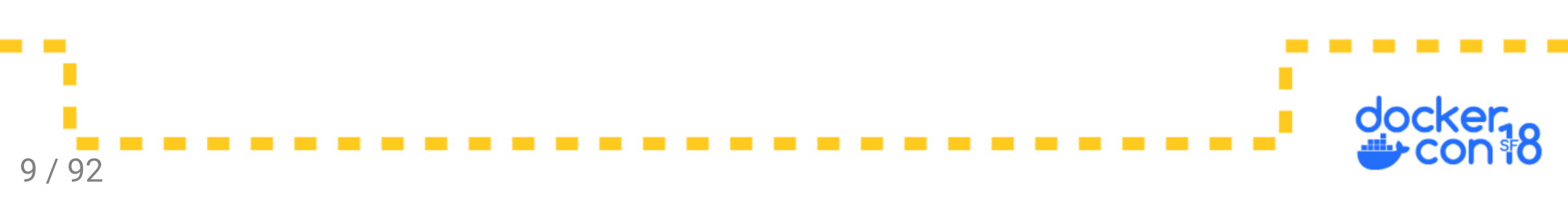

- Containers have a shared kernel, application isolation vs hardware isolation
- How do we change the mindset of people using containers as a lightweight VM?
  - Who likes uptime?
  - Who wants to maintain a server that hasn't been rebooted for 3 years, and the original admin has left?
  - $\circ~$  Uptime quickly becomes a ticking time bomb.

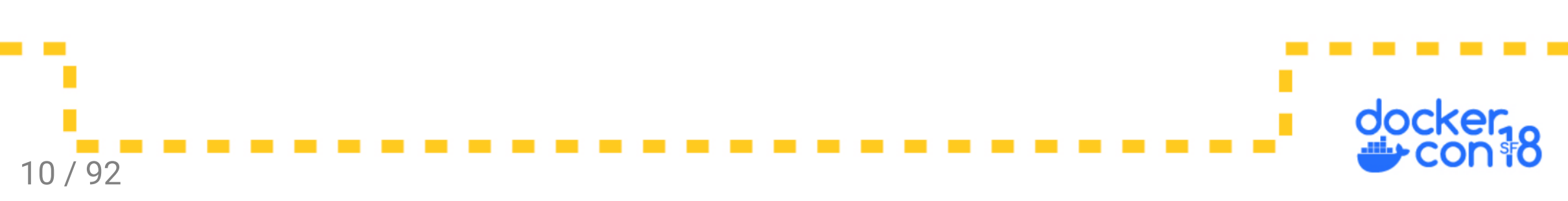

- Containers have a shared kernel, application isolation vs hardware isolation
- How do we change the mindset of people using containers as a lightweight VM?
  - Who likes uptime?
  - Who wants to maintain a server that hasn't been rebooted for 3 years, and the original admin has left?
  - Uptime quickly becomes a ticking time bomb.
- What we want is availability, not uptime. We want a LB pointing to replicas spread across multiple AZ's so we can have **low uptime** and **high availability**.

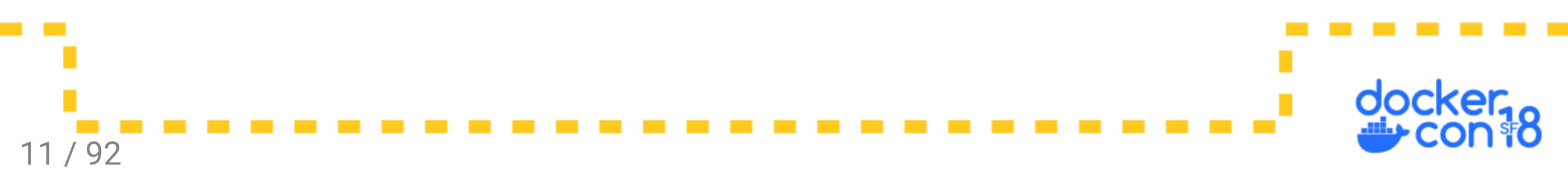

Practical differences:

- Don't ssh into containers (exec, and only in dev)
- Don't upgrade containers in place (replace them)
- Don't install multiple apps inside a single container (compose files)
- Don't give containers static IP's (LB/reverse proxies)
- Don't backup containers (backup volumes)
- Don't export containers to make new images (use a Dockerfile)

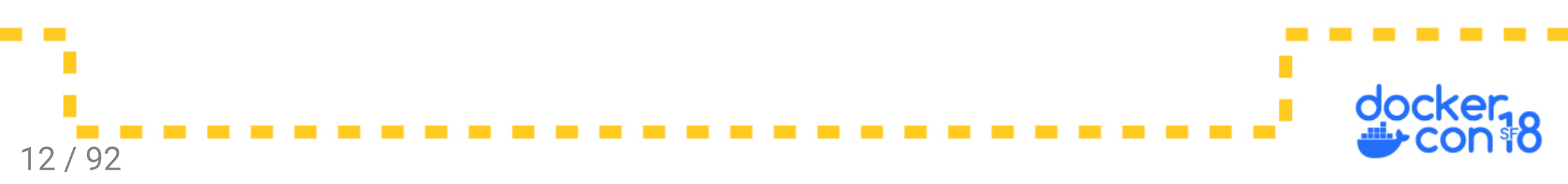

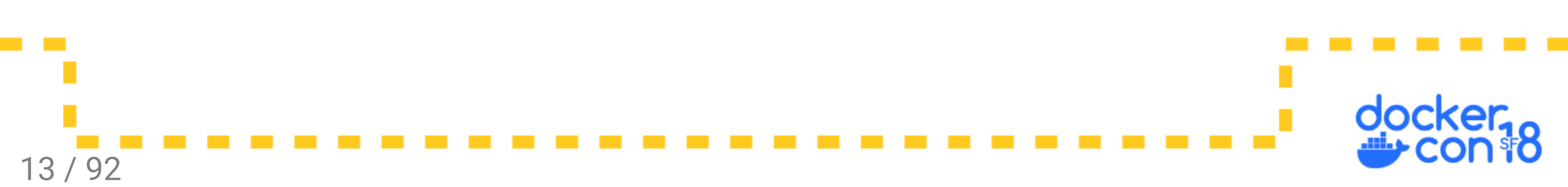

A: Nope

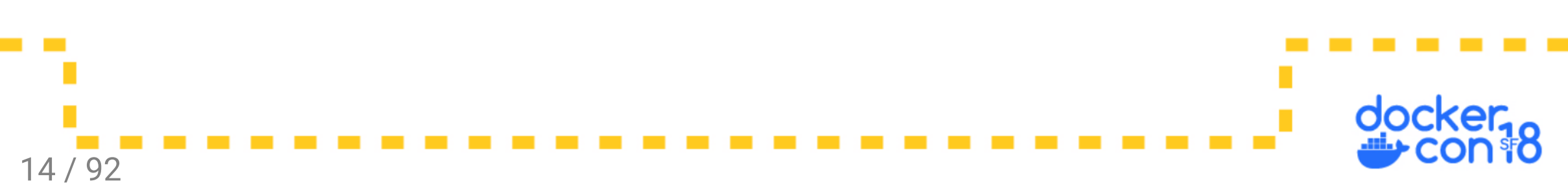

A: Nope\*

\*terms and conditions apply

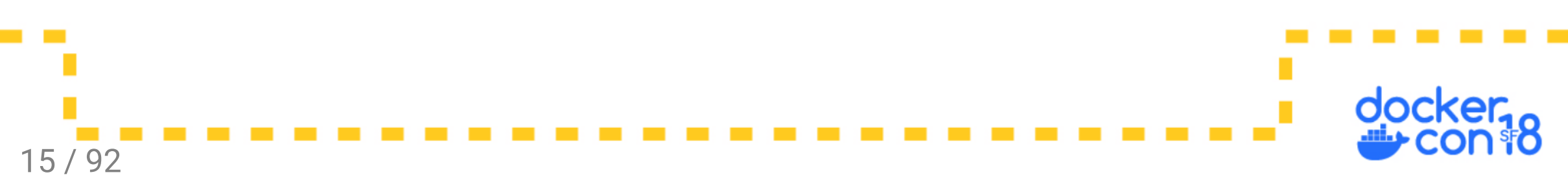

The base of the OS is the kernel, docker containers run on the same kernel.

```
$ uname -v
#1 SMP Debian 4.9.82-1+deb9u3 (2018-03-02)
$ docker run --rm ubuntu uname -v
#1 SMP Debian 4.9.82-1+deb9u3 (2018-03-02)
$ docker run --rm centos uname -v
#1 SMP Debian 4.9.82-1+deb9u3 (2018-03-02)
$ docker run --rm alpine uname -v
#1 SMP Debian 4.9.82-1+deb9u3 (2018-03-02)
```

16/92

Terms and Conditions:

- Base images are an OS to some people.
- Docker runs on different platforms.
- Swarm can include nodes from different platforms.
- Desktops typically include embedded VMs.
- Default runc can be swapped for a VM runtime.

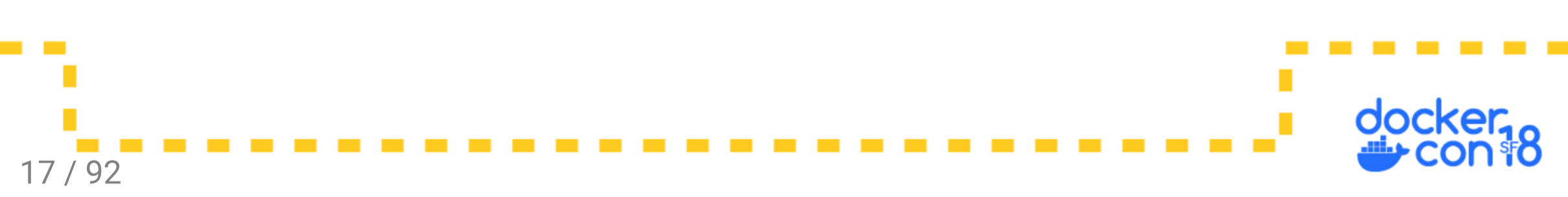

#### Q: How do I pick a base image?

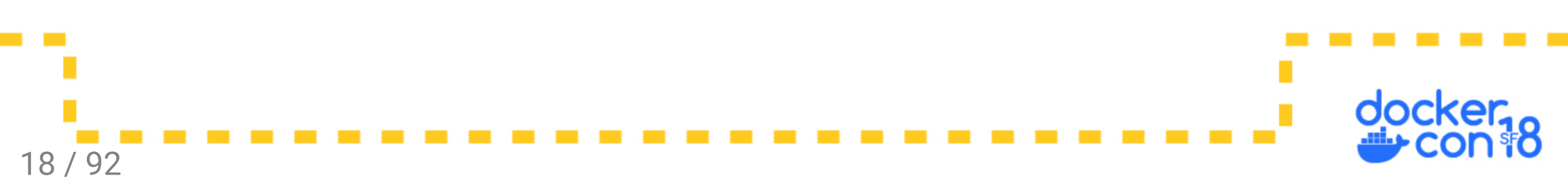

#### Q: How do I pick a base image?

A: It depends.

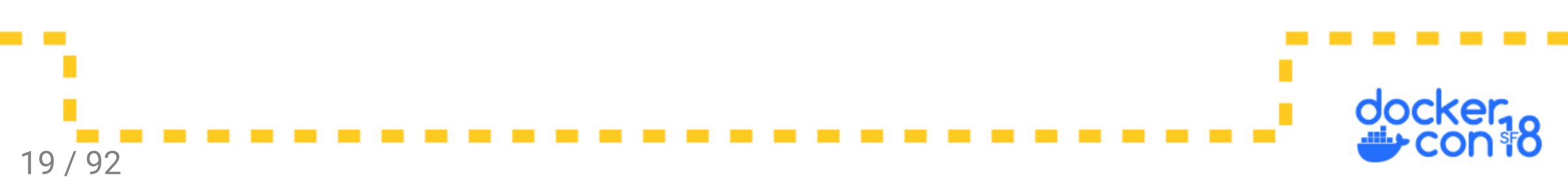

### Q: How do I pick a base image?

#### A: It depends.

- Stick with tools you know
- Leverage existing open source resources
- Minimize your overhead and attack surface
- Statically compile binaries

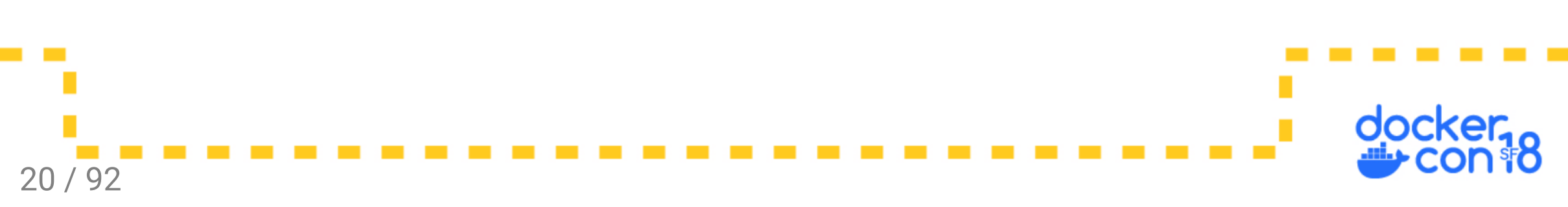

#### Dockerfile

#### Q: Why doesn't RUN work?

Why am I getting ./build.sh is not found?

RUN cd /app/src RUN ./build.sh

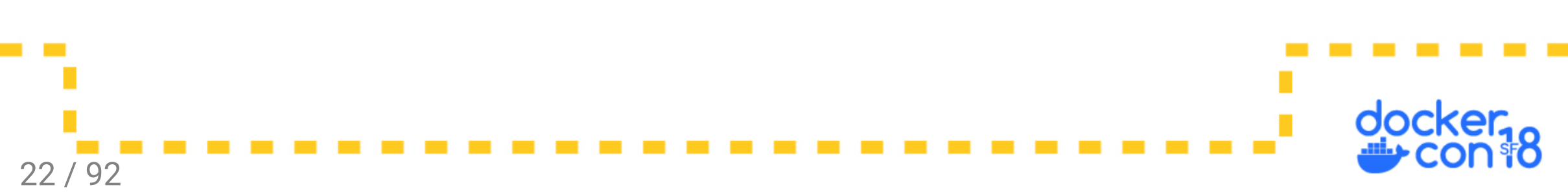

### Q: Why doesn't RUN work?

Why am I getting ./build.sh is not found?

RUN cd /app/src RUN ./build.sh

- The only part saved from a RUN is the filesystem (as a new layer).
- Environment variables, launched daemons, and the shell state are all discarded with the temporary container when pid 1 exits.

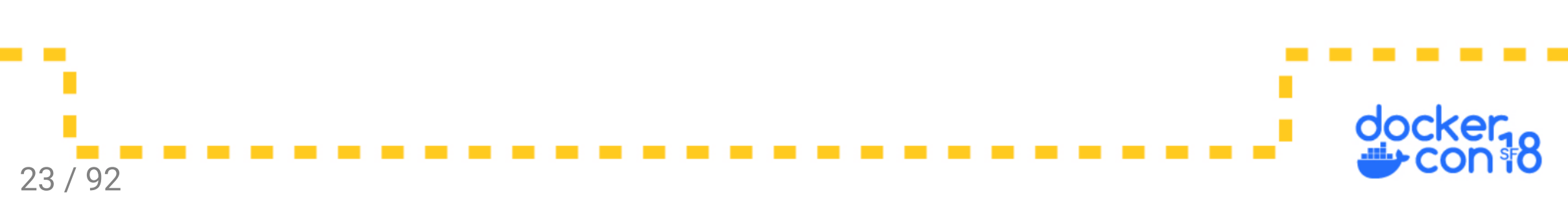

### Q: Why doesn't RUN work?

Why am I getting ./build.sh is not found?

RUN cd /app/src
RUN ./build.sh

- The only part saved from a RUN is the filesystem (as a new layer).
- Environment variables, launched daemons, and the shell state are all discarded with the temporary container when pid 1 exits.
- Solution: merge multiple lines with &&:

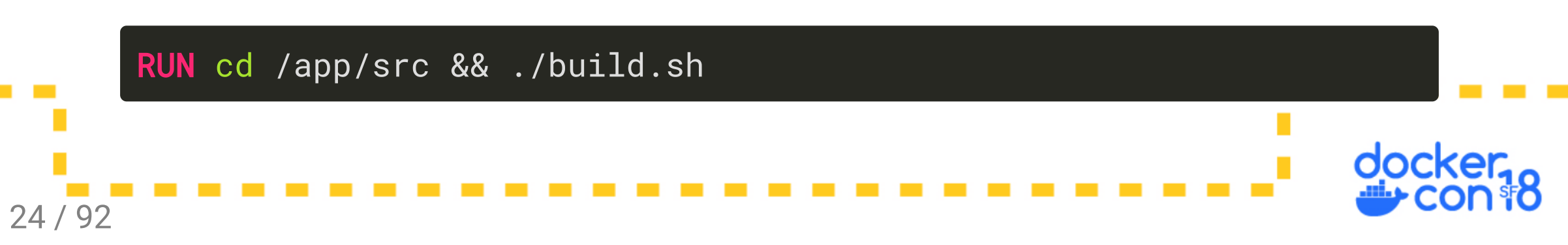

### Q: Do I use ENTRYPOINT or CMD?

- Either alone have the same effect.
- CMD is overridden by

docker run my\_image \${cmd}

• ENTRYPOINT is overridden by

docker run --entrypoint \${entrypoint} my\_image

• Used together, docker runs \${entrypoint} \${cmd}

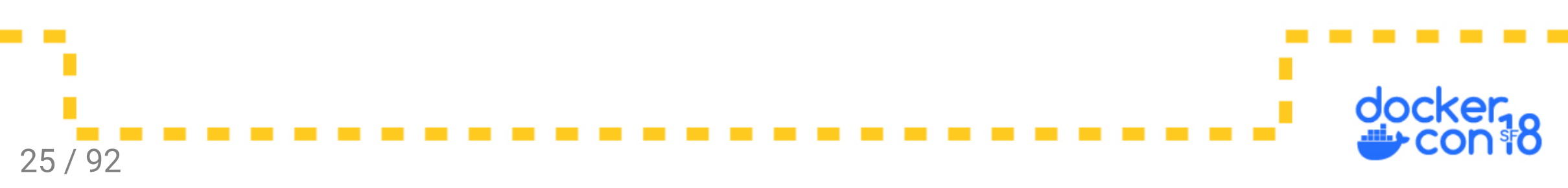

- RUN, CMD, and ENTRYPOINT can each use either syntax
- The string syntax includes a shell, /bin/sh -c "\${cmd}" by default.
- The json syntax executes the command directly, without a shell.

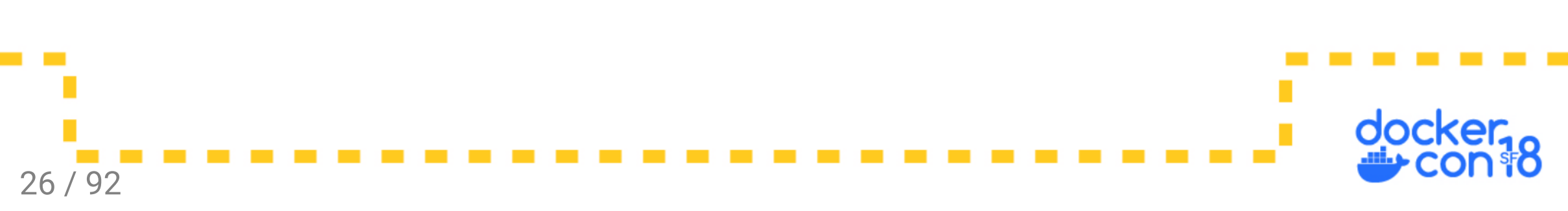

- RUN, CMD, and ENTRYPOINT can each use either syntax
- The string syntax includes a shell, /bin/sh -c "\${cmd}" by default.
- The json syntax executes the command directly, without a shell.

Shell Pros:

27 / 92

- Expands variables
- Command chaining (&&)
- I/O redirection

- RUN, CMD, and ENTRYPOINT can each use either syntax
- The string syntax includes a shell, /bin/sh -c "\${cmd}" by default.
- The json syntax executes the command directly, without a shell.

Shell Pros:

28/92

- Expands variables
- Command chaining (&&)
- I/O redirection

Shell Cons:

- Intercepts signals
- Extra processing to merge entrypoint with cmd

String/Shell Syntax:

RUN echo hello world ENTRYPOINT /entrypoint.sh CMD run a b c

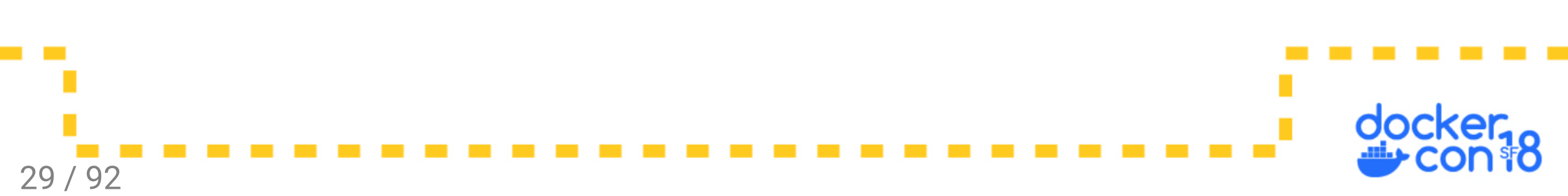

String/Shell Syntax:

RUN echo hello world ENTRYPOINT /entrypoint.sh CMD run a b c

Json/Exec Syntax:

30 / 92

RUN ["echo", "hello", "world"]
ENTRYPOINT ["/entrypoint.sh"]
CMD ["run", "a", "b", "c"]

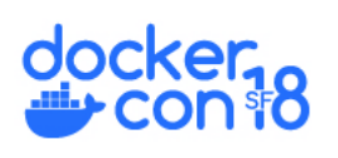

What if cmd is a string and you have an entrypoint?

/entrypoint.sh /bin/sh -c "args to entrypoint"

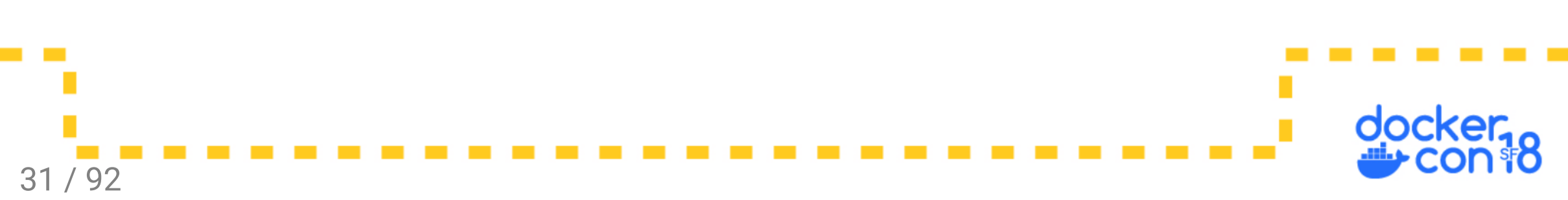

What if cmd is a string and you have an entrypoint?

/entrypoint.sh /bin/sh -c "args to entrypoint"

To fix this in the entrypoint:

```
#!/bin/sh
if [ $# -gt 1 -a "$1" = "/bin/sh" -a "$2" = "-c" ]; then
shift 2
eval "set -- $1"
fi
exec "$@"
32/92
```

#### Q: Why can't I extend this image?

FROM busybox as parent
CMD echo hello cmd
FROM parent
COPY entrypoint.sh /
ENTRYPOINT [ "/entrypoint.sh" ]

\$ cat entrypoint.sh
#!/bin/sh
echo hello entrypoint
exec "\$@"

What does this output?

33 / 92

docker, con 8

#### Q: Why can't I extend this image?

\$ docker run -it --rm test-entrypoint hello entrypoint \$

• Typically a child image will extend it's parent image, and any metadata will be inherited.

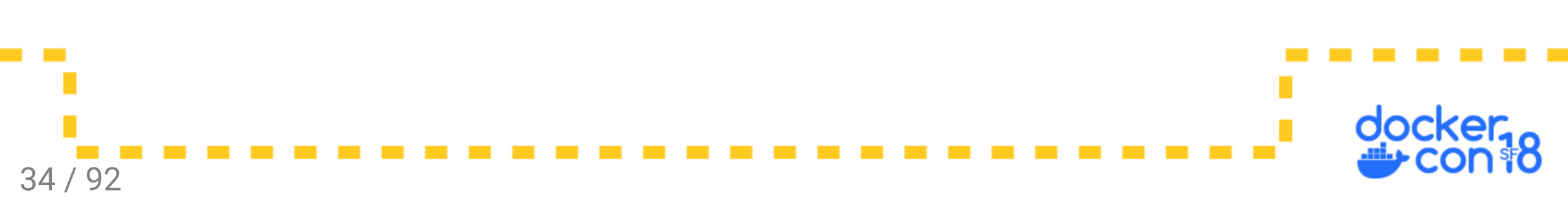

#### Q: Why can't I extend this image?

\$ docker run -it --rm test-entrypoint hello entrypoint \$

- Typically a child image will extend it's parent image, and any metadata will be inherited.
- One exception: when setting an ENTRYPOINT the value of CMD from parent images is nulled out.

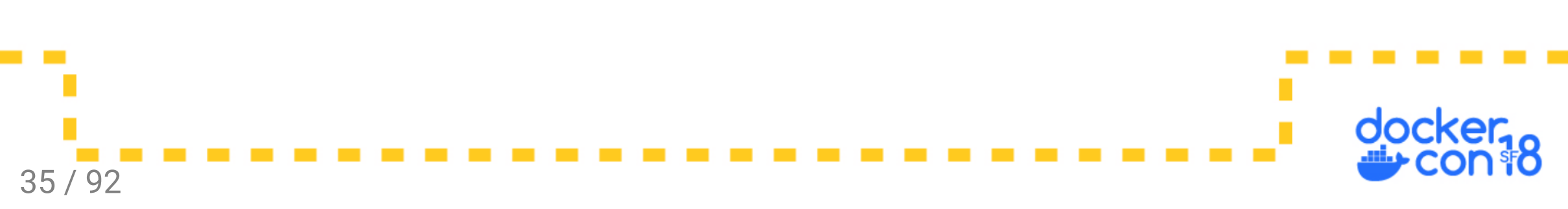

### Q: Why doesn't build use the cache?

Cache requires:

- Same command to be run
- Same checksum on all files
- Same previous layer
- Image was built locally

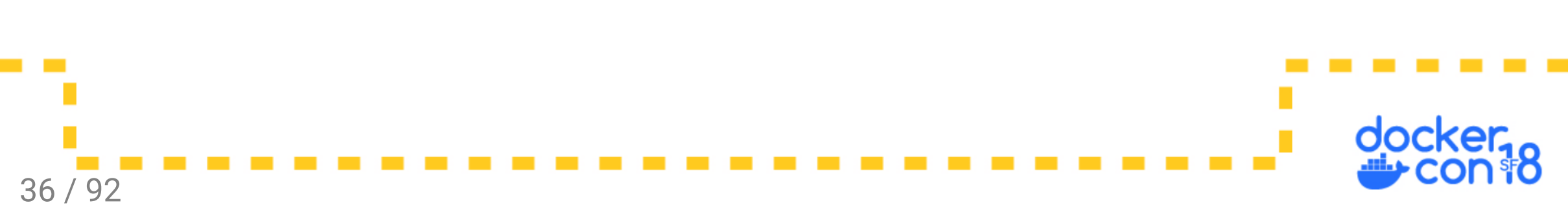
# Q: Why doesn't build use the cache?

Cache requires:

- Same command to be run
- Same checksum on all files
- Same previous layer
- Image was built locally

Cache can be broken by:

- Changing a build ARG value
- Changing a timestamp
- The previous layer being rebuilt

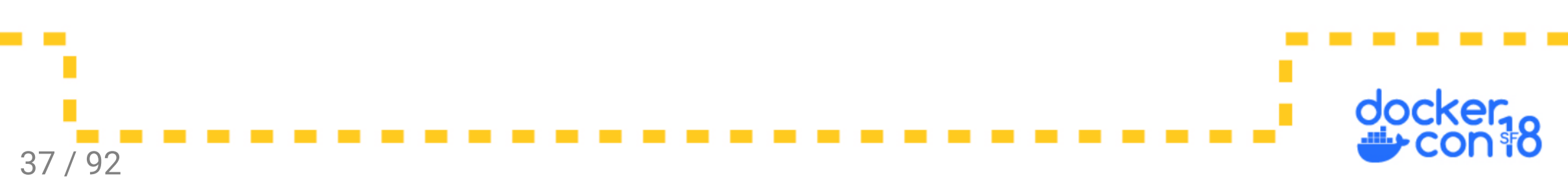

# Q: Why doesn't build use the cache?

Cache requires:

- Same command to be run
- Same checksum on all files
- Same previous layer
- Image was built locally

To trust images pulled from a registry, use:

Cache can be broken by:

- Changing a build ARG value
- Changing a timestamp
- The previous layer being rebuilt

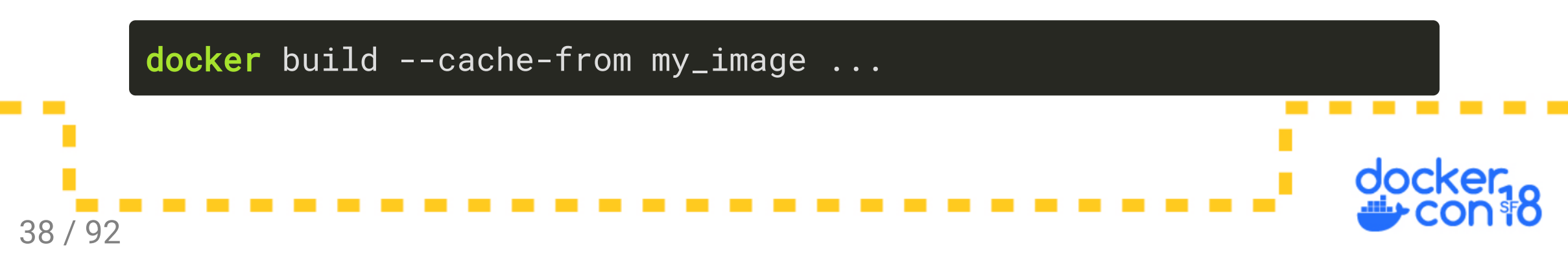

A: Use COPY

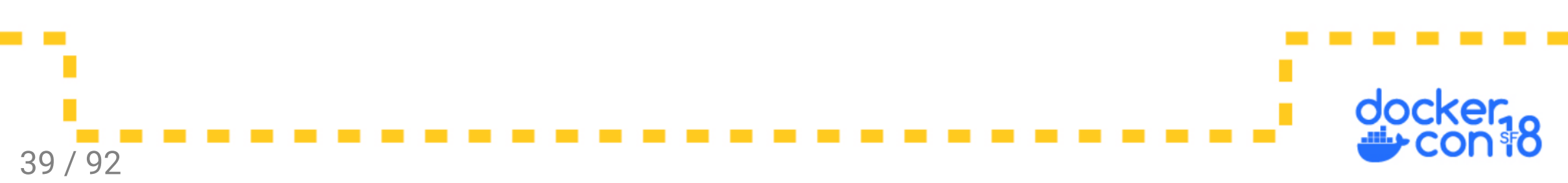

A: Use COPY (when possible)

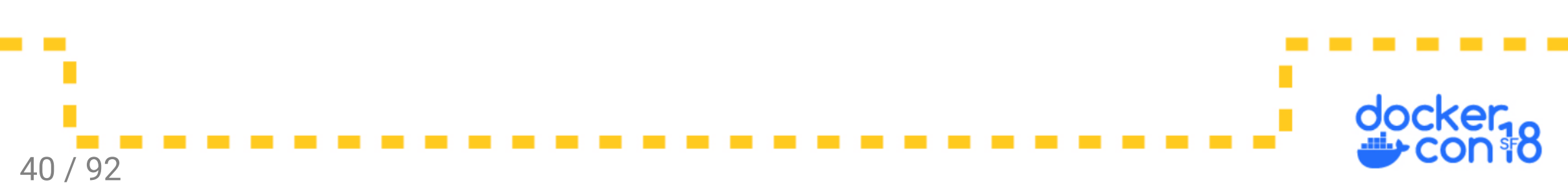

#### A: Use COPY (when possible)

ADD provides additional features which comes with additional overhead:

- Pulls URL's
- Extracts tar files including compressed files

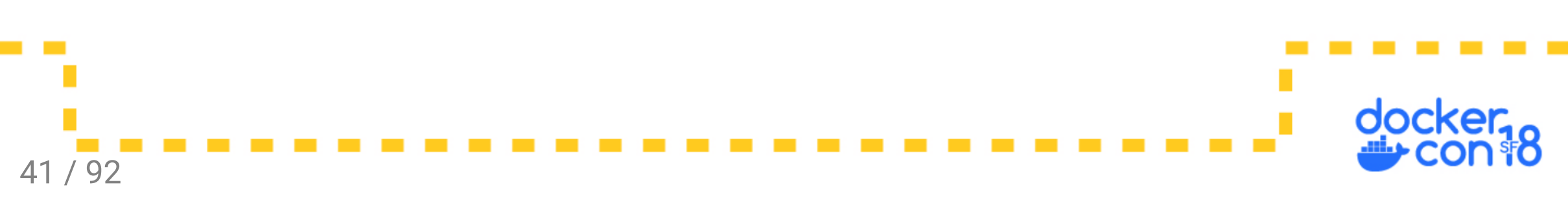

Both ADD and COPY:

- Cannot access local files outside of the build context
- Create a directory in the container if needed
- Copy the contents of the directory rather than the directory itself
- Default to creating files with uid/gid 0

 $\circ$  Use –-chown and –-chmod to correct permissions

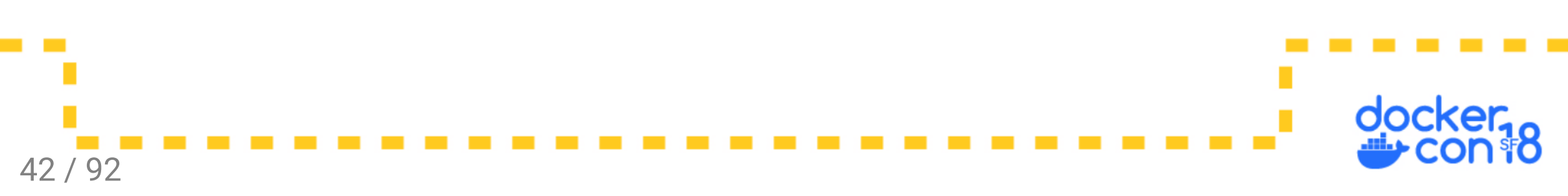

#### Q: Can I define runtime options in a Dockerfile?

A: Nope

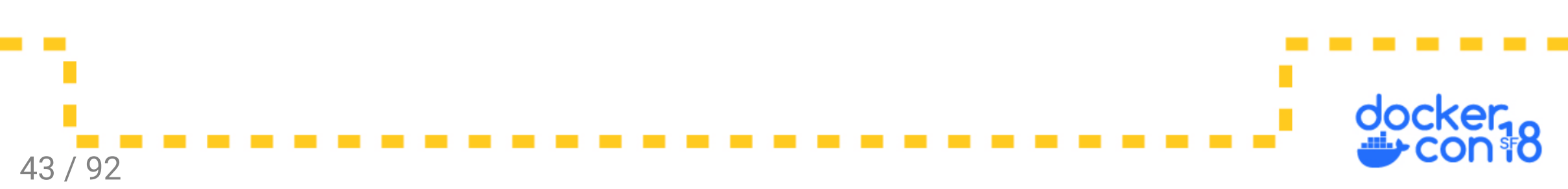

#### Q: Can I define runtime options in a Dockerfile?

A: Nope... that's what a compose file is for.

The Dockerfile cannot:

- Specify the image name
- Publish ports
- Mount volumes
- Add capabilities

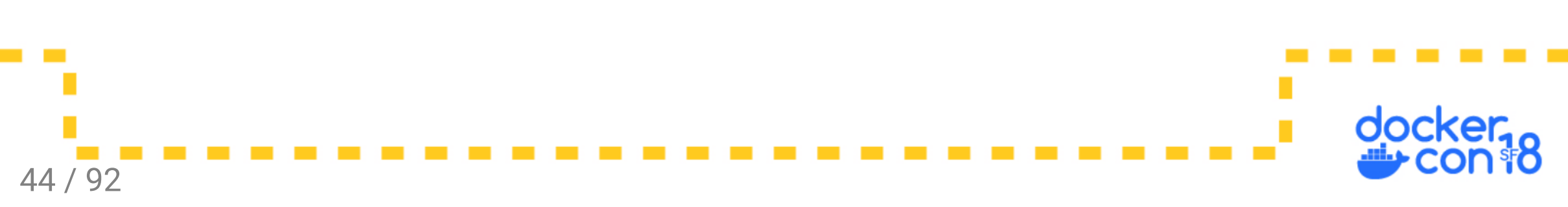

#### Q: Can I define runtime options in a Dockerfile?

A: Nope... that's what a compose file is for.

The Dockerfile cannot:

- Specify the image name
- Publish ports
- Mount volumes
- Add capabilities

Consider the security vulnerabilities if you could.

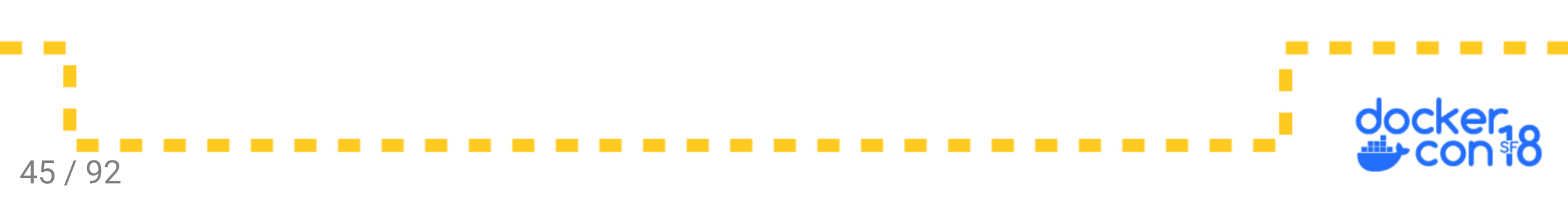

How big are the layers resulting from this Dockerfile:

```
FROM busybox
RUN mkdir /data
RUN dd if=/dev/zero bs=1024 count=1024 of=/data/one
RUN chmod -R 0777 /data
RUN dd if=/dev/zero bs=1024 count=1024 of=/data/two
RUN chmod -R 0777 /data
RUN rm /data/one
CMD ls -alh /data
```

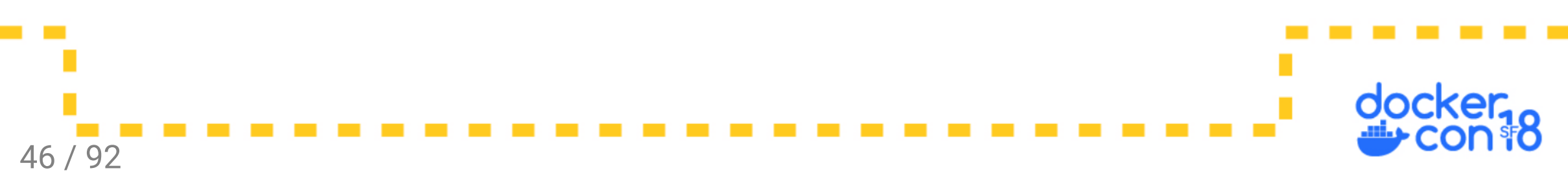

• Running the image you see the 1MB file:

| -rwxrwxrwx 1 root root 1.0M May 12 00:14 two |
|----------------------------------------------|
|----------------------------------------------|

• Each dd command adds a 1MB layer.

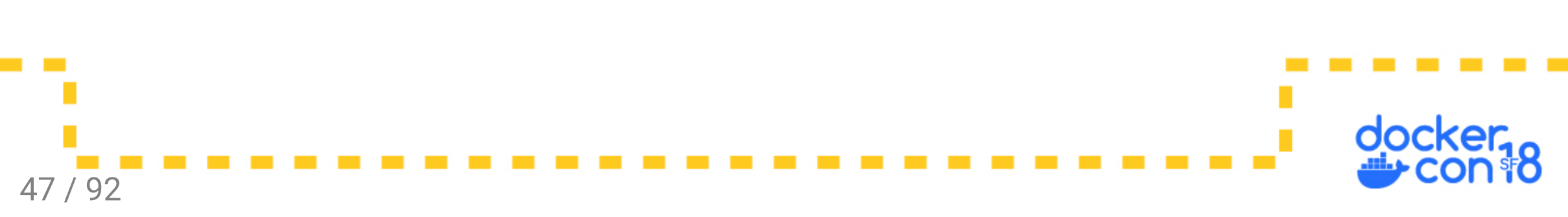

• Running the image you see the 1MB file:

-rwxrwxrwx 1 root root 1.0M May 12 00:14 two

- Each dd command adds a 1MB layer.
- Each chmod command will change permissions and copy the entire 1MB file to the next layer.

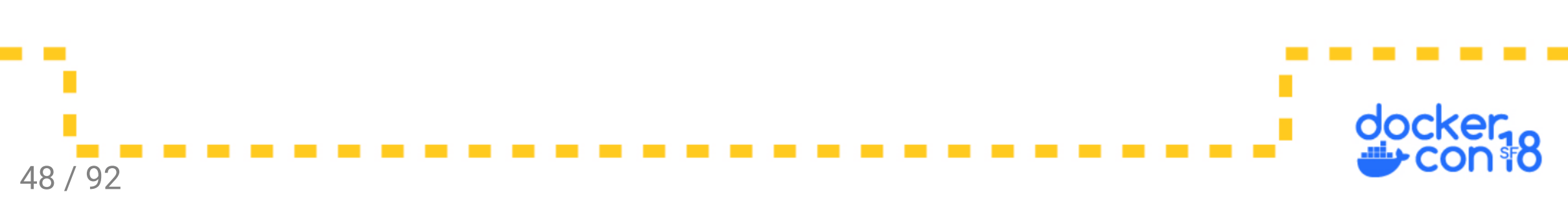

• Running the image you see the 1MB file:

-rwxrwxrwx 1 root root 1.0M May 12 00:14 two

- Each dd command adds a 1MB layer.
- Each chmod command will change permissions and copy the entire 1MB file to the next layer.
- What does the rm command do to the image size?

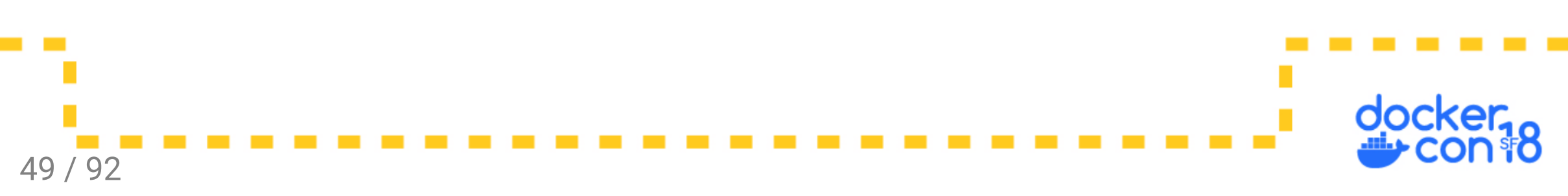

The rm command only changes directory metadata in the next layer:

| Step 6/7 : RUN<br>> Running i    | chmod -R 0777<br>In 038bd2bc5ae | 7 /data<br>ea |                |        |  |  |  |
|----------------------------------|---------------------------------|---------------|----------------|--------|--|--|--|
| > 77793bf30d5f                   |                                 |               |                |        |  |  |  |
| Step 7/8 : RUN rm /data/one      |                                 |               |                |        |  |  |  |
| > Running <b>in</b> 504c6e9b6637 |                                 |               |                |        |  |  |  |
| > 9fe0e2f18893                   |                                 |               |                |        |  |  |  |
|                                  |                                 |               |                |        |  |  |  |
| \$ docker image                  | ls -a   grep                    | 77793bf30d5f  |                |        |  |  |  |
| REPOSITORY                       | TAG                             | IMAGE ID      | CREATED        | SIZE   |  |  |  |
| <none></none>                    | <none></none>                   | 77793bf30d5f  | 10 minutes ago | 6.37MB |  |  |  |
| \$ docker image                  | ls -a   grep                    | 9fe0e2f18893  |                |        |  |  |  |
| REPOSITORY                       | TAG                             | IMAGE ID      | CREATED        | SIZE   |  |  |  |
| <none></none>                    | <none></none>                   | 9fe0e2f18893  | 10 minutes ago | 6.37MB |  |  |  |

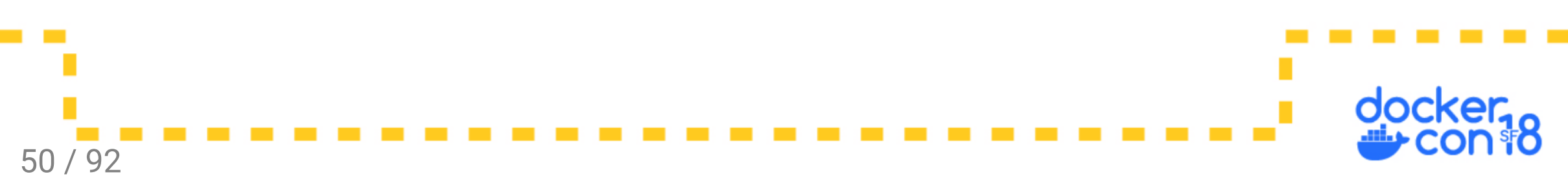

- Resulting 1MB file has become 4MB on disk and over the network
- Compare the two resulting images to see the added disk space:

| REPOSITORY  | TAG    | IMAGE ID     | CREATED        | SIZE   |
|-------------|--------|--------------|----------------|--------|
| busybox     | latest | 54511612f1c4 | 8 months ago   | 1.13MB |
| test-layers | latest | 757ce49dd12f | 10 minutes ago | 6.37MB |

• Subtracting the two you get the expected ~5MB

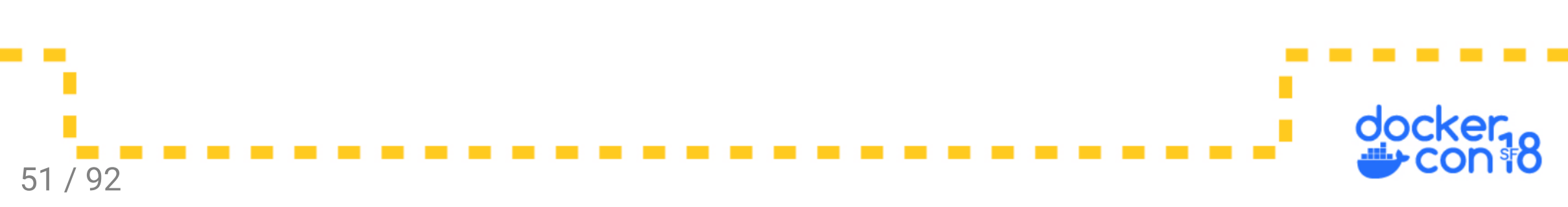

• 5MB? Not 4MB? Where did the extra 1MB come from?

```
FROM busybox
RUN mkdir /data
RUN dd if=/dev/zero bs=1024 count=1024 of=/data/one
RUN chmod -R 0777 /data
RUN dd if=/dev/zero bs=1024 count=1024 of=/data/two
RUN chmod -R 0777 /data
RUN rm /data/one
CMD ls -alh /data
```

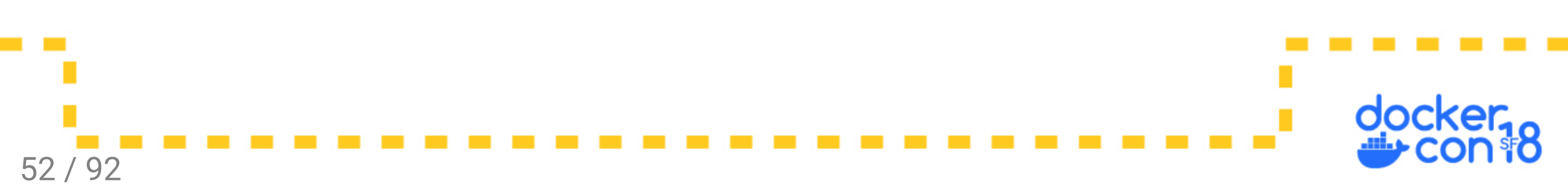

53 / 92

• 5MB? Not 4MB? Where did the extra 1MB come from?

```
FROM busybox
RUN mkdir /data
RUN dd if=/dev/zero bs=1024 count=1024 of=/data/one
RUN chmod -R 0777 /data
RUN dd if=/dev/zero bs=1024 count=1024 of=/data/two
RUN chmod -R 0777 /data
RUN rm /data/one
CMD ls -alh /data
```

• A chmod or chown changes a timestamp on the file *even when there is no permission* or ownership change made.

How can we examine layers? Build with docker build --rm=false .

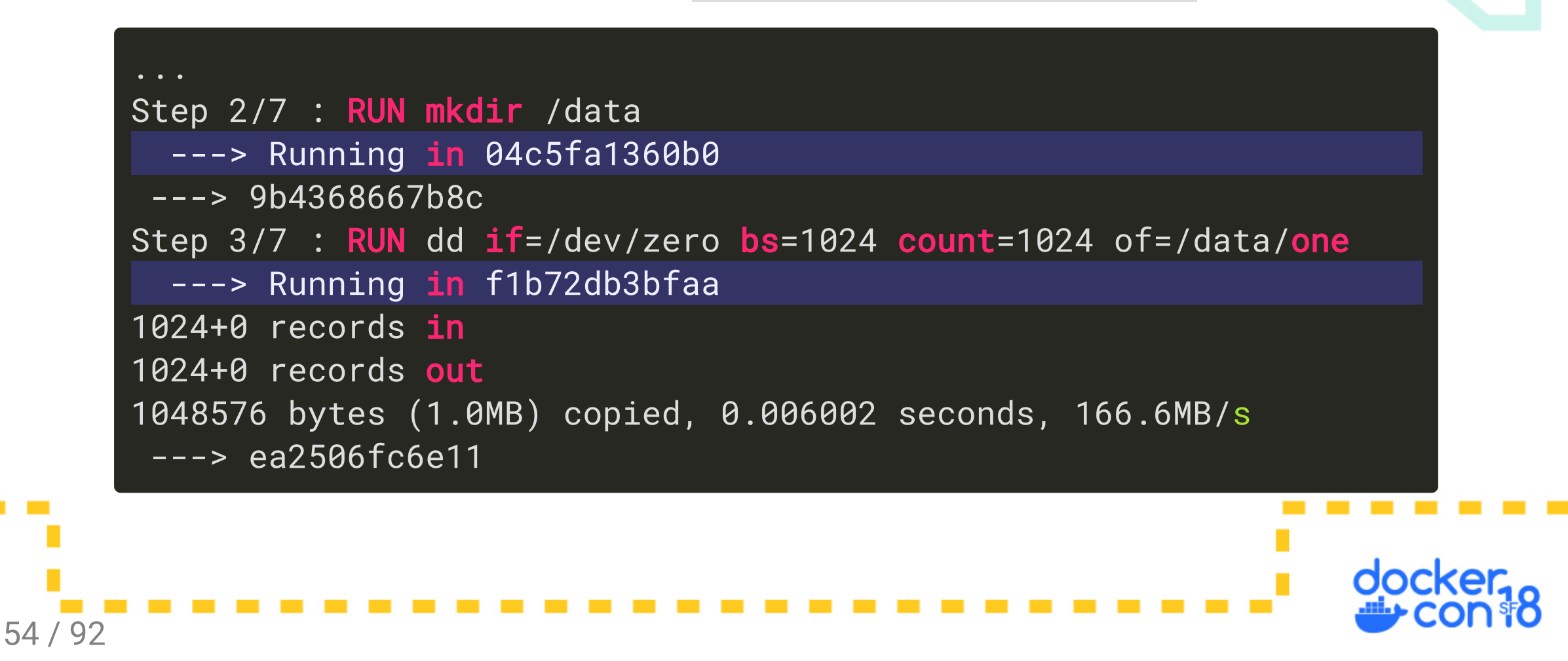

Check each temp image with docker diff \${cid}

| \$ docker diff 04c5fa1360b0 # mkdir / <mark>data</mark>                                           |   |       |
|---------------------------------------------------------------------------------------------------|---|-------|
| A /data<br>\$ docker diff f1b72db3bfaa  # dd <b>if</b> =/dev/zero bs=1024 count=1024 of=/data/one |   |       |
| C /data                                                                                           |   |       |
| A /data/one                                                                                       |   |       |
| \$ docker diff 81c607555a7d  # chmod -R 0777 /data                                                |   |       |
| C /data                                                                                           |   |       |
| C /data/one<br>\$ deckor diff 1bd240c1c47b # dd if-/dev//zere bc=1024 coupt=1024 of-/date/two     |   |       |
| S = 1024  count = 1024  or = 700000000000000000000000000000000000                                 |   |       |
| A /data/two                                                                                       |   |       |
| \$ docker diff 038bd2bc5aea  # chmod -R 0777 /data                                                |   |       |
| C /data/one                                                                                       |   |       |
| C /data/two                                                                                       |   |       |
| <pre>\$ docker diff 504c6e9b663/ # rm /data/one C /data</pre>                                     |   |       |
| C/data<br>D/data/one                                                                              |   |       |
|                                                                                                   |   |       |
|                                                                                                   |   |       |
|                                                                                                   |   | docke |
|                                                                                                   | • |       |
| 55 / 92                                                                                           |   |       |

Reducing image size by merging RUN lines:

# FROM busybox RUN mkdir /data \ && dd if=/dev/zero bs=1024 count=1024 of=/data/one \ && chmod -R 0777 /data \ && dd if=/dev/zero bs=1024 count=1024 of=/data/two \ && chmod -R 0777 /data \ && chmod -R 0777 /data \ && rm /data/one CMD ls -alh /data

#### The previous 5MB is now just 1MB:

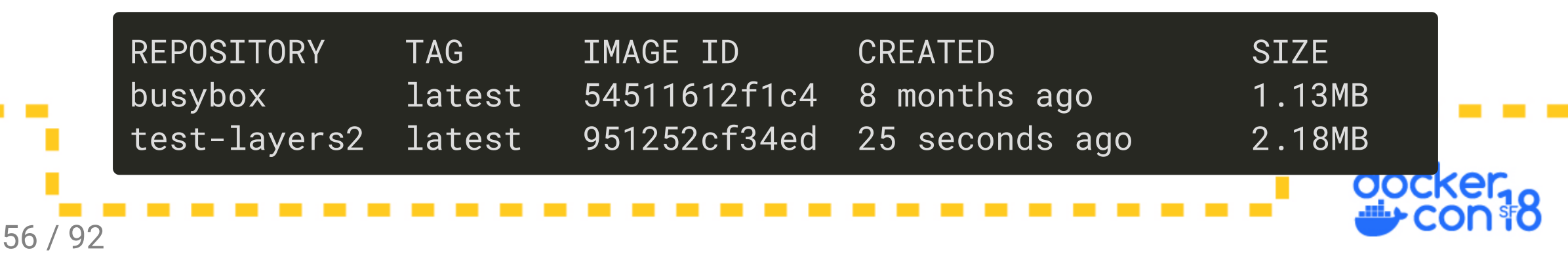

#### Run

#### Q: What does "invalid reference format" mean?

- A reference is a pointer to an image.
- The docker command line is order dependent:

docker \${docker\_args} run \${run\_args} image \${cmd}

- Frequently happens when an invalid arg gets parsed as the image name or invalid characters from copy/pasting from a source that changes dashes and quotes.
- What does docker interpret as the image name here:

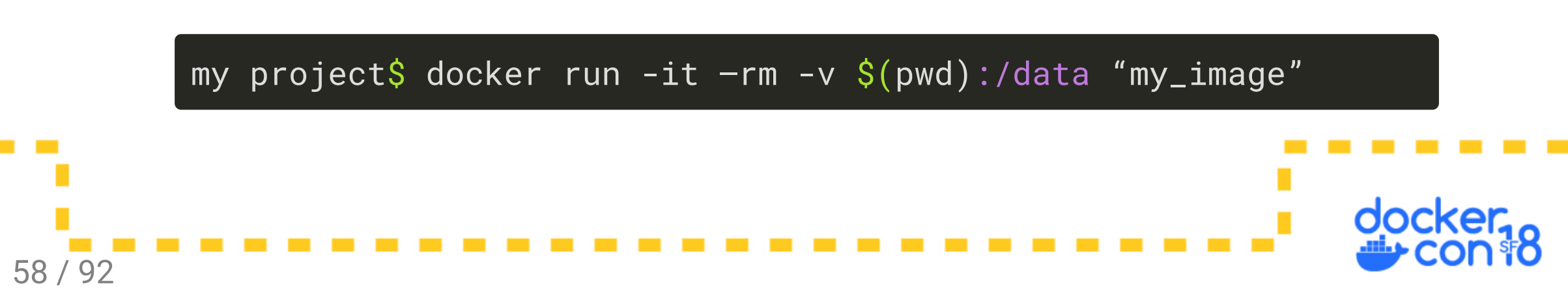

#### Q: Why do I get "executable not found"?

• Did you run the intended command?

docker run --rm my\_image -it echo hello world

- Is docker trying to run a json string?
- Does the file exist... in the path and inside the container?
- If it is a shell script, check the first line

#### #!/bin/bash

59 / 92

- Check for windows linefeeds on linux shell scripts
- If it is a binary, there is likely a missing library

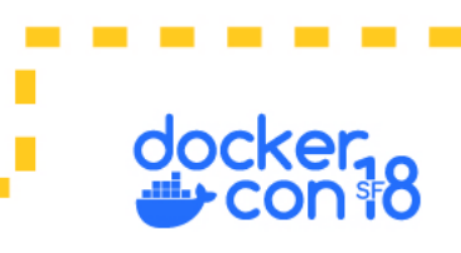

#### Q: What is this TTY error?

#### the input device is not a TTY

- The TTY is a terminal in linux
- docker run -it : Interactive terminal
- docker run -i: Input but no terminal, piping in a file
- docker run -t: Setup terminal but no input, color output in logs
- docker run : No input, no terminal, typically used for scripts/cron/ci-cd

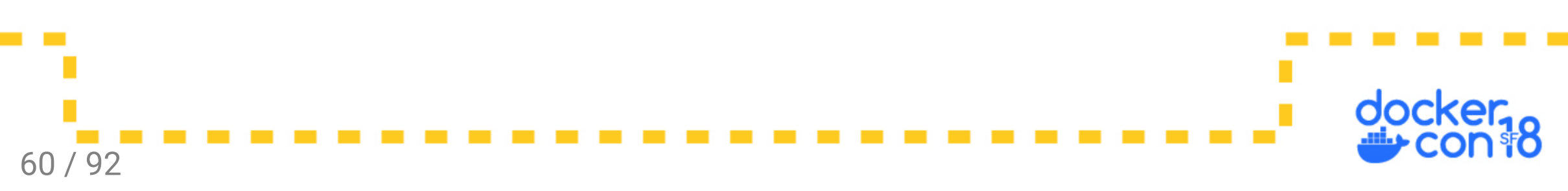

61 / 92

This tail command never shows lines written to the logfile:

```
$ docker run -d --name test-tail --rm debian tail -f /etc/issue
$ docker exec test-tail /bin/sh -c \
   'ls -l /etc/issue; \
    echo hello container >>/etc/issue; \
    ls -l /etc/issue'
-rw-r--r-- 1 root root 26 Jul 13 2017 /etc/issue
-rw-r--r-- 1 root root 42 May 14 15:50 /etc/issue
$ docker logs test-tail
<u>Debian GNU/Linux 9 \n \l</u>
$
```

62 / 92

This error comes from the docker copy-on-write, note the inode numbers:

```
$ docker run -d --name test-tail --rm debian tail -f /etc/issue
$ docker exec test-tail /bin/sh -c \
  'ls -il /etc/issue; \
   echo hello container >>/etc/issue; \
   <u>ls -il /etc/issue'</u>
<u>41813820 -rw-r--r-- 1 root root 26 Jul 13 2017 /etc/issue</u>
41031155 -rw-r--r-- 1 root root 42 May 14 15:58 /etc/issue
$ docker logs test-tail
Debian GNU/Linux 9 n \ 1
$
```

Fix it by modifying the file before starting the tail command:

\$ docker run -d --name test-tail --rm debian /bin/sh -c \
 ':>>/etc/issue && exec tail -f /etc/issue'

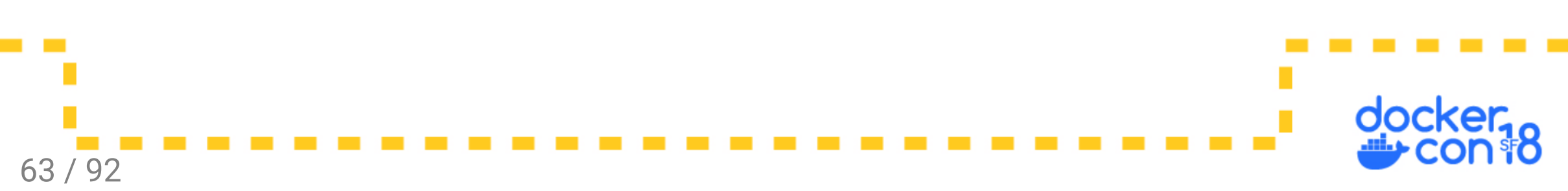

Now adding a line to the file shows in the logs:

```
$ docker exec test-tail /bin/sh -c \
    'ls -il /etc/issue; \
    echo hello container >>/etc/issue; \
    ls -il /etc/issue'
41031155 -rw-r--r-- 1 root root 26 Jul 13 2017 /etc/issue
41031155 -rw-r--r-- 1 root root 42 May 14 16:04 /etc/issue
$ docker logs test-tail
Debian GNU/Linux 9 \n \l
```

hello container

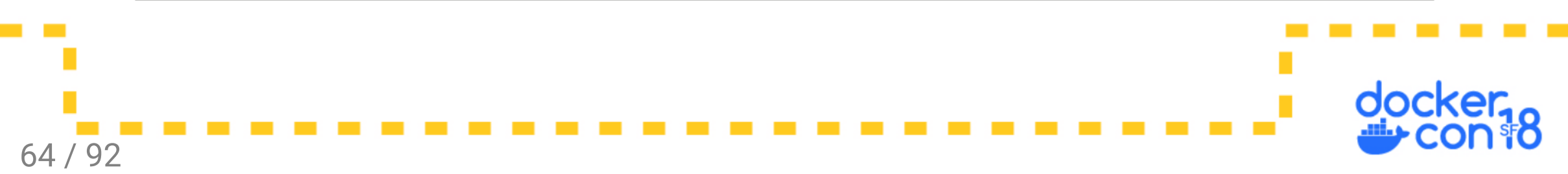

# Networking

# Q: EXPOSE vs Publishing a port?

- EXPOSE
  - Documentation from the image creator to the person running the image
  - $\circ~$  Not needed to publish
  - Not needed for container-to-container communication
- Publish

66 / 92

- Maps a port on the host to connect to a port in the container.
- One-way, from host to container, it does not allow containers to access applications running on the host.

#### Q: Networking issues between containers?

- Make sure to listen on 0.0.0.0, not 127.0.0.1
- Use a user generated network
- Connect to the container port, not the host published port
- Use DNS: container id, container name, service name, or network alias
- Check the overlay networking ports on your firewalls

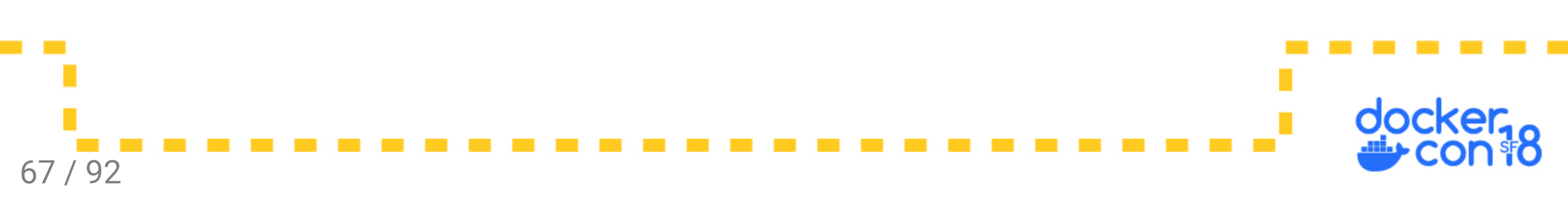

#### Follow-up Q: Do I need to expose the port?

• Nope, expose is documentation.

#### Follow-up Q: Do I need to publish the port?

• Nope, that only makes the container accessible from outside of docker.

#### Follow-up Q: Do I need links?

• Nope, links are deprecated, use user created networks.

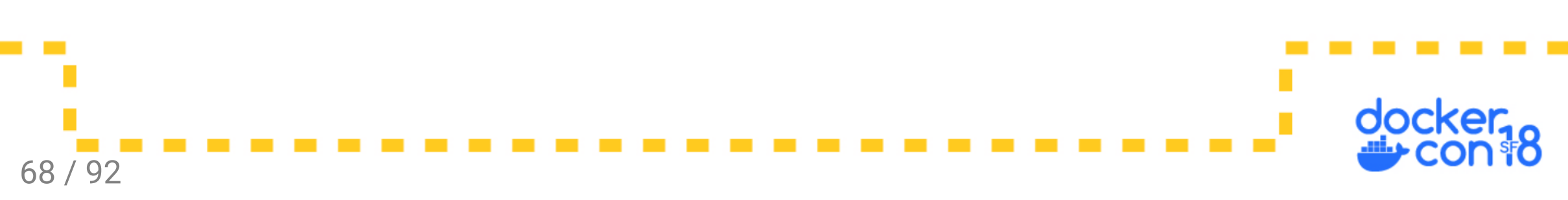

#### Follow-up Q: Do I need to expose the port?

• Nope, expose is documentation.

#### Follow-up Q: Do I need to publish the port?

• Nope, that only makes the container accessible from outside of docker.

#### Follow-up Q: Do I need links?

69 / 92

• Nope, links are deprecated, use user created networks.

#### Follow-up Q: What's a network alias?

• You can give containers or services additional names on any network.

# Q: Why can't my container reach an app on my host using 127.0.0.1?

- Container networking is namespaced.
- By default, each container gets it's own loopback interface (127.0.0.1).
- Solutions:
  - Bad: Use host networking
  - Ok: Connect to another interface on the host
  - $\circ~$  Best: Move the host app into a container

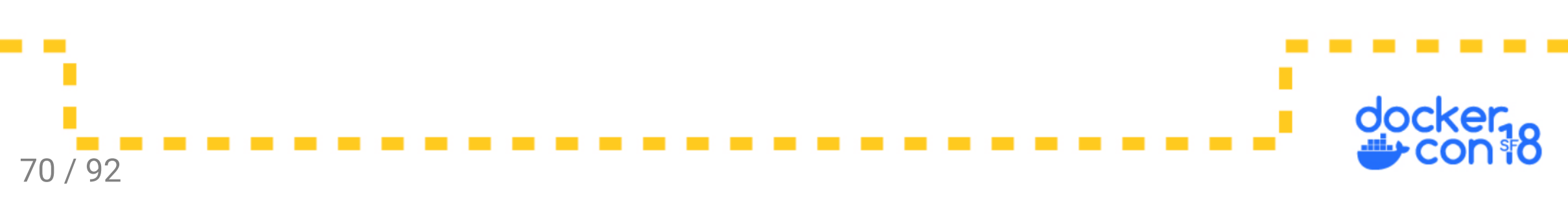

#### Q: Issues accessing published port?

• Make sure the app is listening on that port, and on 0.0.0.0:

docker run -it --rm --net container:\${cid} \
 nicolaka/netshoot netstat -lnt

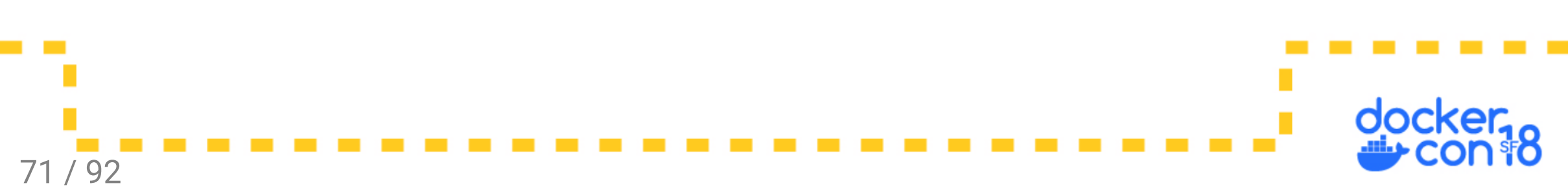

#### Q: Issues accessing published port?

• Make sure the app is listening on that port, and on 0.0.0.0:

docker run -it --rm --net container:\${cid} \
 nicolaka/netshoot netstat -lnt

• Verify the publish command. -p 8080:80 maps host port 8080 to container port 80.

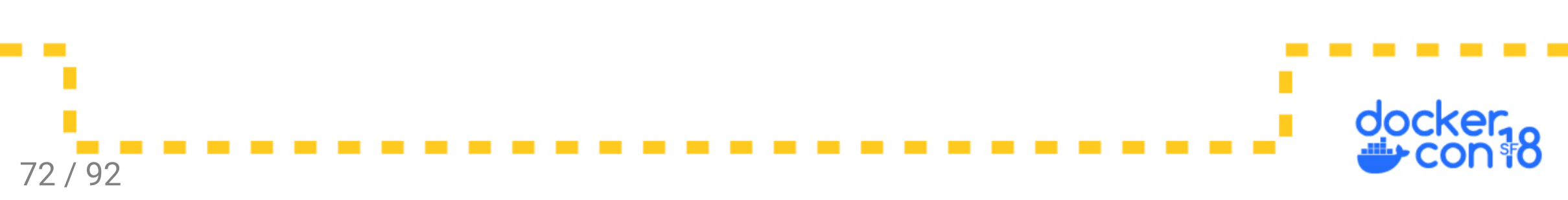
## Q: Issues accessing published port?

• Make sure the app is listening on that port, and on 0.0.0.0:

docker run -it --rm --net container:\${cid} \
 nicolaka/netshoot netstat -lnt

- Verify the publish command. -p 8080:80 maps host port 8080 to container port 80.
- Avoid IPv6 issues, connect to 127.0.0.1 instead of localhost. Do not try to connect to 0.0.0.0.

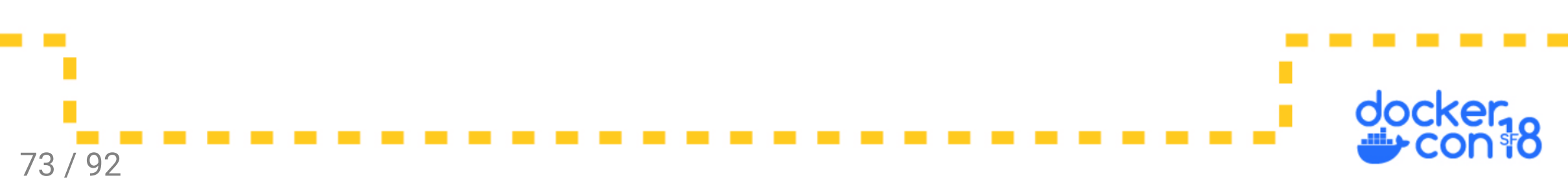

## Q: Issues accessing published port?

• Make sure the app is listening on that port, and on 0.0.0.0:

docker run -it --rm --net container:\${cid} \
 nicolaka/netshoot netstat -lnt

- Verify the publish command. -p 8080:80 maps host port 8080 to container port 80.
- Avoid IPv6 issues, connect to 127.0.0.1 instead of localhost. Do not try to connect to 0.0.0.0.
- With overlay networking, open 7946/both, 4789/tcp, and protocol 50.

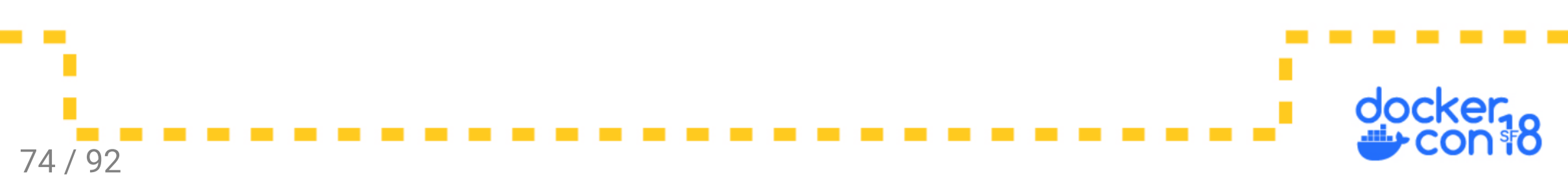

## Q: Issues accessing published port?

• Make sure the app is listening on that port, and on 0.0.0.0:

docker run -it --rm --net container:\${cid} \
 nicolaka/netshoot netstat -lnt

75/92

- Verify the publish command. -p 8080:80 maps host port 8080 to container port 80.
- Avoid IPv6 issues, connect to 127.0.0.1 instead of localhost. Do not try to connect to 0.0.0.0.
- With overlay networking, open 7946/both, 4789/tcp, and protocol 50.
- Verify the docker host you are using with echo \$DOCKER\_HOST. If this is set, connect to that IP instead.

## Volumes

## Q: Build isn't updating a directory?

- Sometimes the image is updated, and a volume is mounted over that directory.
- Named volumes only get initialized on container create when the volume is empty. Host volumes never get initialized by docker.
- Volumes defined in the Dockerfile prevent future changes to that directory.

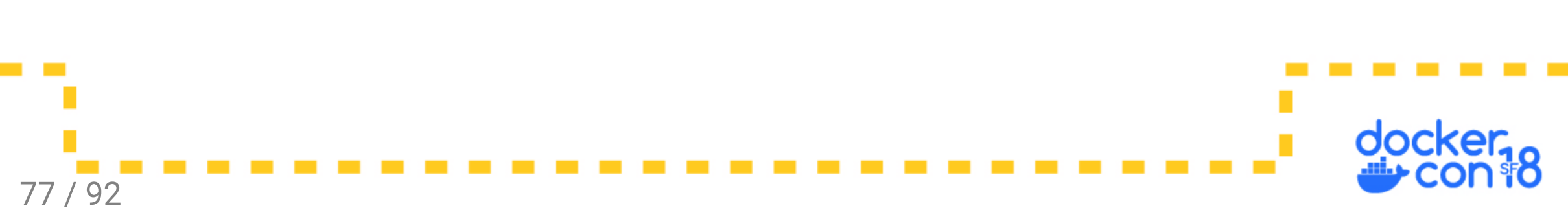

## PSA: Remove VOLUME in Dockerfiles

- Users cannot extend the image with initialized data.
- Anonymous volumes are created that clutter the filesystem.
- Named and host volumes do not require the volume defined in the image.

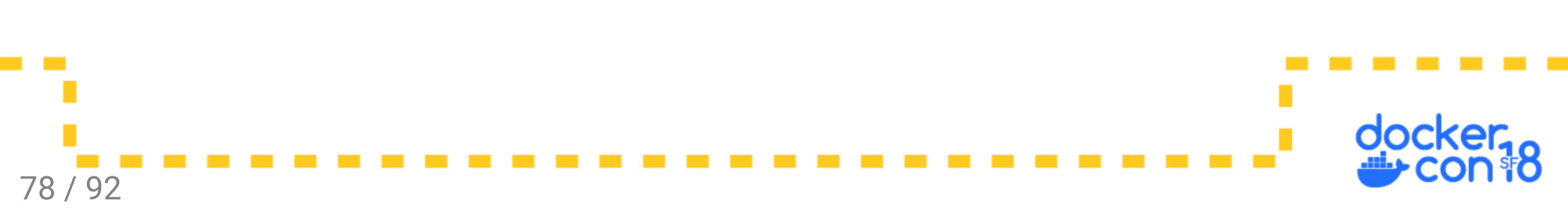

## PSA: Remove VOLUME in Dockerfiles

- Users cannot extend the image with initialized data.
- Anonymous volumes are created that clutter the filesystem.
- Named and host volumes do not require the volume defined in the image.
- Solution: define volumes in the compose file.

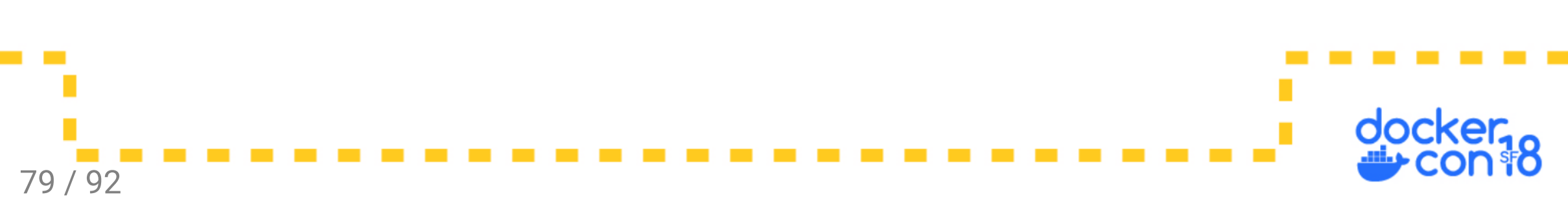

# Q: How do I handle UID/GID and permission issues with host volumes?

- Option 1: chmod 777
- Option 2: Update image user to match host uid/gid
- Option 3: Use named volumes an manage data with containers
- Option 4: Correct permissions with entrypoint

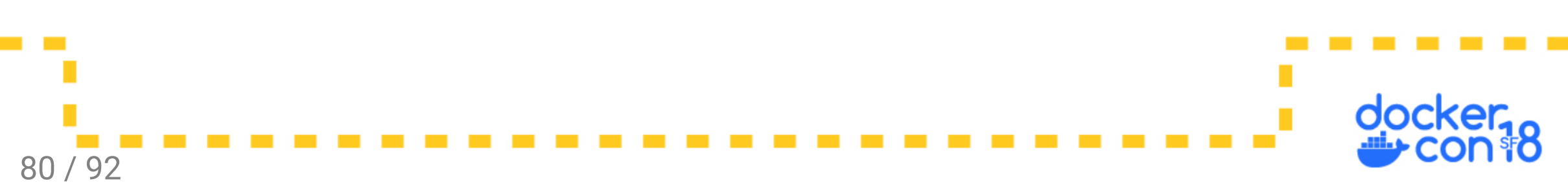

Update image to match host uid/gid:

```
FROM debian:latest
ARG UID=1000
ARG GID=1000
RUN groupadd -g $GID cuser \
  && useradd -m -u $UID -g $GID -s /bin/bash cuser
USER cuser
```

\$ docker build \
 --build-arg UID=\$(id -u) --build-arg GID=\$(id -g) .

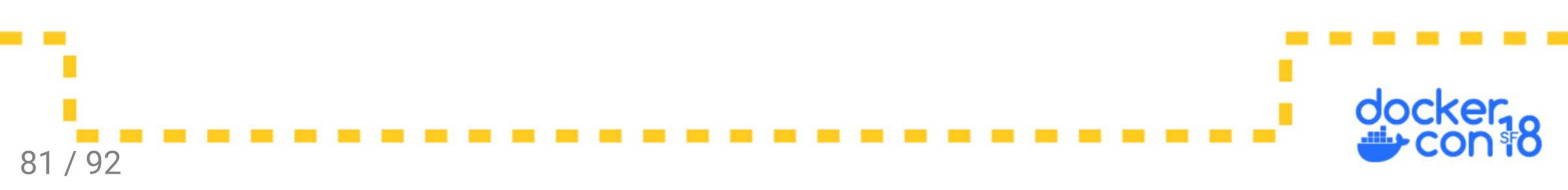

Using named volumes:

```
# Populate named volume
```

```
$ tar -cC source . | docker run --rm -i -v vol:/target \
    busybox /bin/sh -c "tar -xC /target && chown -R 1000 /target"
```

# Use or initialize empty volume from image <u>\$ docker run -d -v vol:/data my\_image</u>

```
# Backup/export named volume
```

```
$ docker run --rm -v vol:/source busybox tar -czC /source . \
>backup.tgz
```

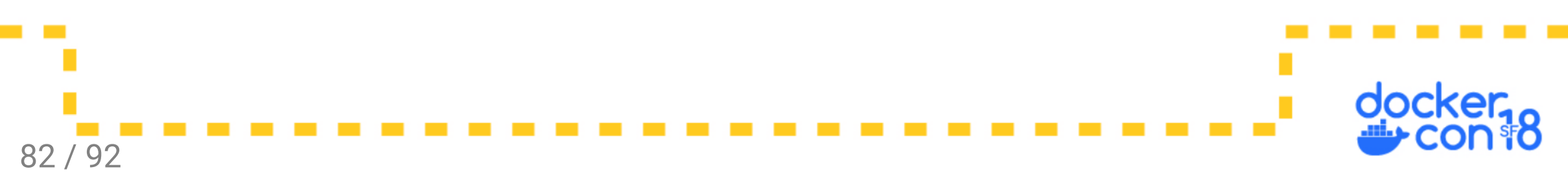

Entrypoint to correct uid/gid:

| FROM                          | jenkins/jenkins:lts                                            |  |  |  |  |  |  |
|-------------------------------|----------------------------------------------------------------|--|--|--|--|--|--|
| USER                          | root                                                           |  |  |  |  |  |  |
| RUN                           | apt-get update \                                               |  |  |  |  |  |  |
| &&                            | <pre>wget -0 /usr/local/bin/gosu "https://github.com/" \</pre> |  |  |  |  |  |  |
| &&                            | chmod +x /usr/local/bin/gosu \                                 |  |  |  |  |  |  |
| &&                            | curl -sSL https://get.docker.com/   sh \                       |  |  |  |  |  |  |
| &&                            | usermod –aG docker jenkins                                     |  |  |  |  |  |  |
| COPY                          | entrypoint.sh /entrypoint.sh                                   |  |  |  |  |  |  |
| ENTRYPOINT ["/entrypoint.sh"] |                                                                |  |  |  |  |  |  |

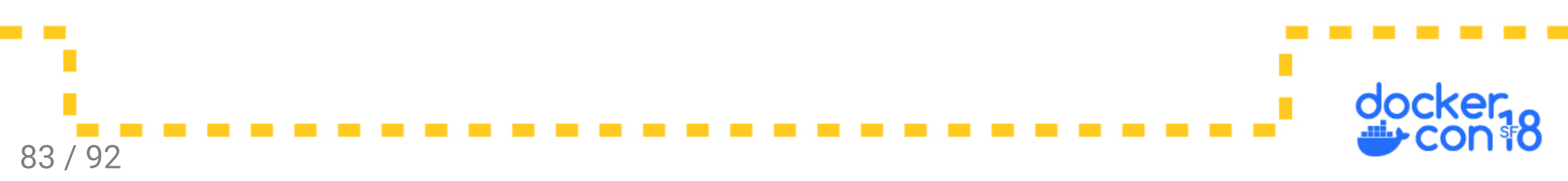

Entrypoint to correct uid/gid:

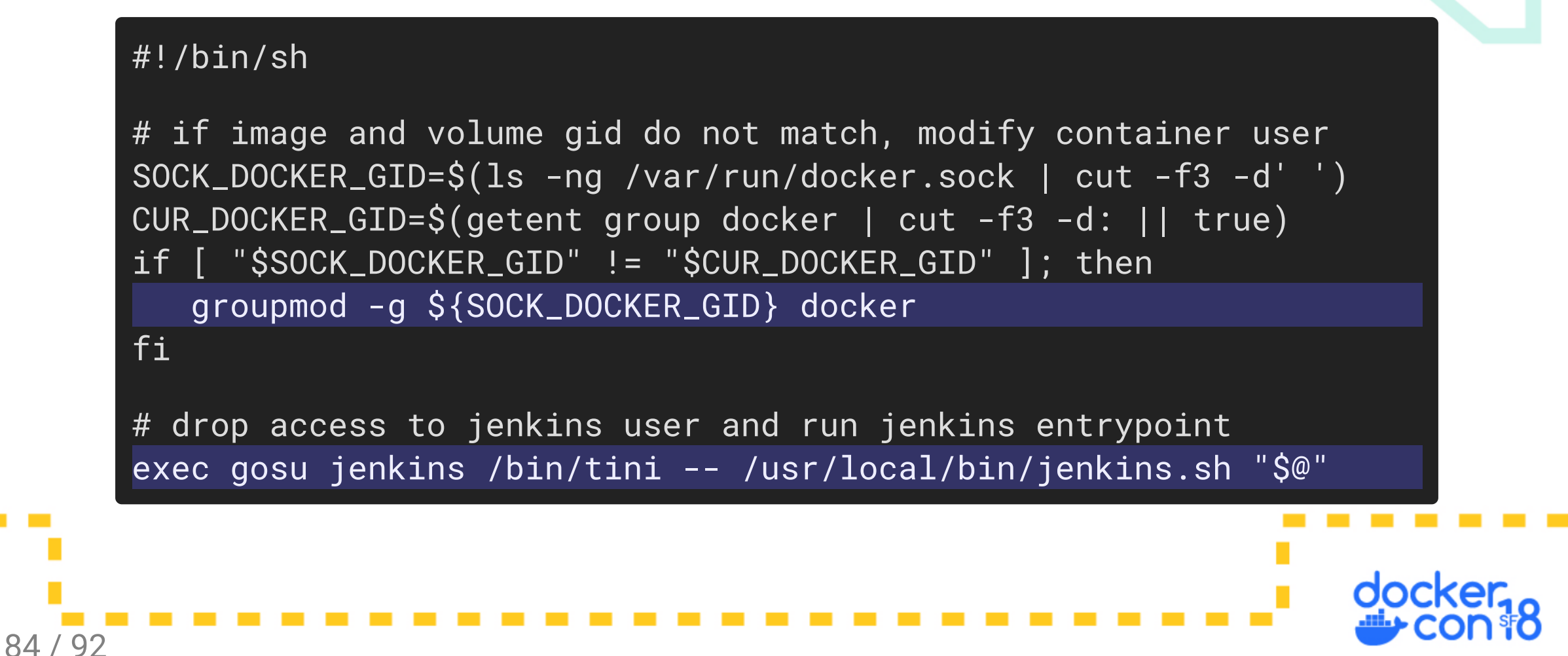

- Option 1: Don't. Initialize outside of docker, before starting the container
- Option 2: Copy with an entrypoint from a saved location in the image.

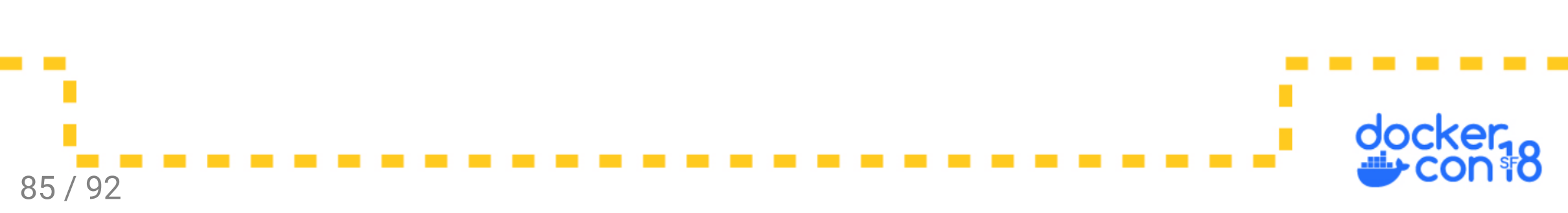

- Option 1: Don't. Initialize outside of docker, before starting the container
- Option 2: Copy with an entrypoint from a saved location in the image.
- Option 3: Define a named volume that's a bind mount.

```
$ docker volume create --driver local \
    --opt type=none \
    --opt device=/home/user/test \
    --opt o=bind \
    test_vol
```

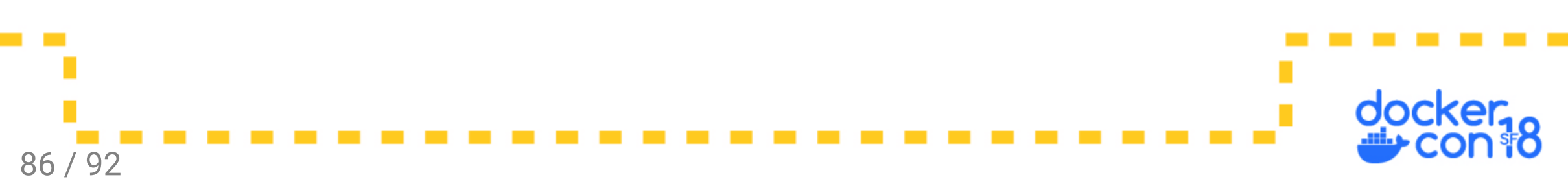

Walk-through of example 3 - Dockerfile:

```
FROM busybox:latest
RUN adduser --home /home/user --uid 5001 \
        --disabled-password user
USER user
COPY --chown=user sample-data/ /home/user/data/
```

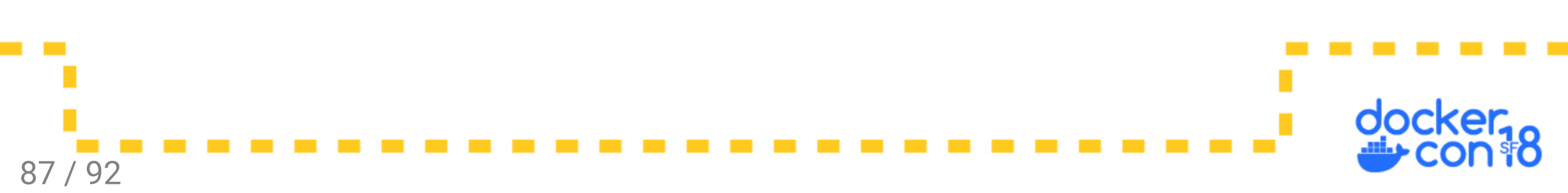

Walk-through of example 3 - Sample data:

```
$ ls -al sample-data/
```

total 24

drwxr-xr-x 3 bmitch bmitch 4096 Jan 22 2017.

drwxr-xr-x 30 bmitch bmitch 4096 May 14 09:41 ...

drwxr-xr-x 2 bmitch bmitch 4096 Jan 22 2017 dir

-rw-r--r-- 1 bmitch bmitch 14 Jan 22 2017 file2.txt

-rw-r--r-- 1 bmitch bmitch 12 Jan 22 2017 file.txt

-rw-r--r-- 1 bmitch bmitch 214 Jan 22 2017 tar-file.tgz

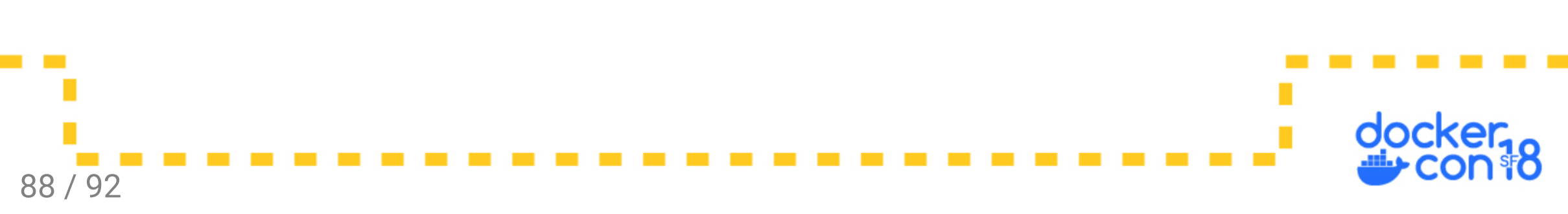

Walk-through of example 3 - create volume:

```
$ mkdir test-vol
$ ls -al test-vol
total 8
drwxr-sr-x 2 bmitch bmitch 4096 May 14 09:40 .
drwxr-xr-x 30 bmitch bmitch 4096 May 14 09:33 ..
$ docker volume create --driver local --opt type=none \
    --opt device=$(pwd)/test-vol --opt o=bind test-vol
test-vol
```

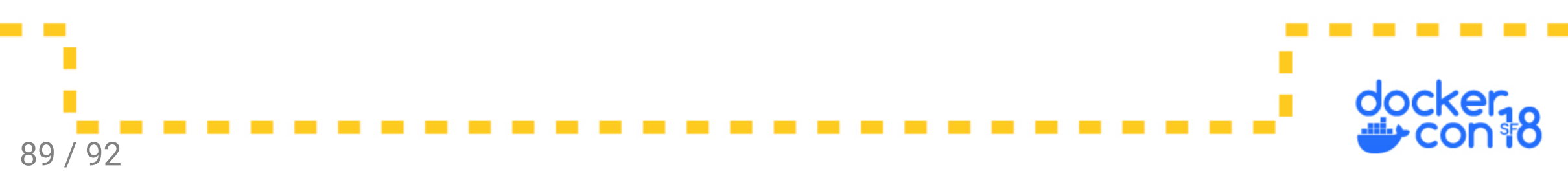

Walk-through of example 3 - Run the container:

```
$ docker run -it --rm -v test-vol:/home/user/data test-vol \
    /bin/sh -c "\
    echo hello world >/home/user/data/inside-container.txt \
    && ls -l /home/user/data"
total 20
drwxr-xr-x 2 user user 4096 May 14 13:43 dir
-rw-r--r-- 1 user user 12 Jan 23 2017 file.txt
-rw-r--r-- 1 user user 14 Jan 23 2017 file2.txt
-rw-r--r-- 1 user user 12 May 14 13:43 inside-container.txt
-rw-r--r-- 1 user user 214 Jan 23 2017 tar-file.tgz
```

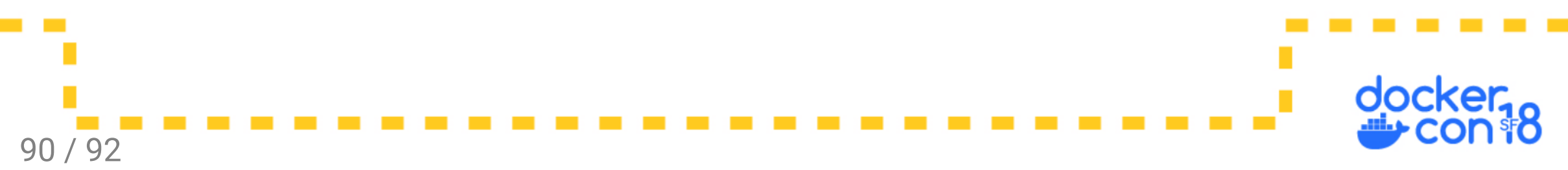

Walk-through of example 3 - Show the local directory from the host:

| \$ ls -al test-vol/ |    |        |        |      |     |    |       |                      |  |  |
|---------------------|----|--------|--------|------|-----|----|-------|----------------------|--|--|
| total 28            |    |        |        |      |     |    |       |                      |  |  |
| drwxr-sr-x          | 3  | 5001   | 5001   | 4096 | May | 14 | 09:43 | •                    |  |  |
| drwxr-xr-x          | 30 | bmitch | bmitch | 4096 | May | 14 | 09:41 | ••                   |  |  |
| drwxr-xr-x          | 2  | 5001   | 5001   | 4096 | May | 14 | 09:43 | dir                  |  |  |
| -rw-rr              | 1  | 5001   | 5001   | 14   | Jan | 22 | 2017  | file2.txt            |  |  |
| -rw-rr              | 1  | 5001   | 5001   | 12   | Jan | 22 | 2017  | file.txt             |  |  |
| -rw-rr              | 1  | 5001   | 5001   | 12   | May | 14 | 09:43 | inside-container.txt |  |  |
| -rw-rr              | 1  | 5001   | 5001   | 214  | Jan | 22 | 2017  | tar-file.tgz         |  |  |

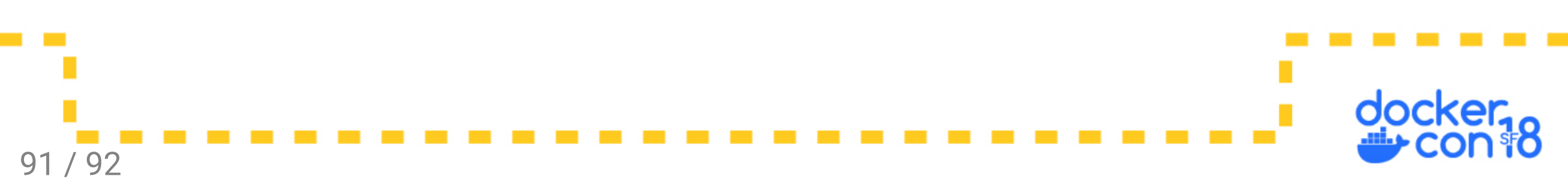

## Thank You

### Slides: https://github.com/sudo-bmitch/dc2018

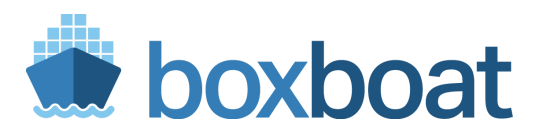

Brandon Mitchell Twitter: @sudo\_bmitch StackOverflow: bmitch

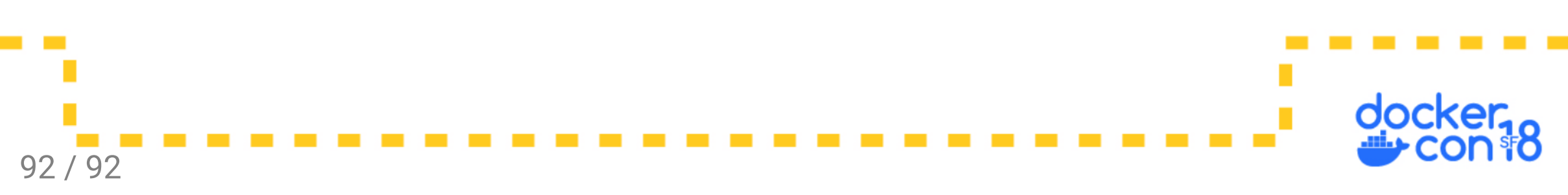